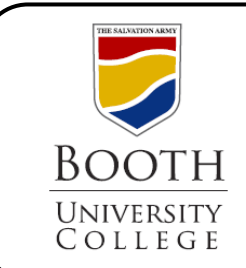

## Library Research Guides

Searching Proquest ProQuest Sociology, Social Services Abstracts, and Sociological Abstracts

Proquest provides us with several databases. This guide will give you a quick overview of the search page, the results list and options for how to save, request, and cite these sources for your research.

For more details on searching in Proquest, please refer to the Help tab on the top navigation bar of each database.

| Database Name: Click on Choose Databases to<br>search more than one at a time. This may<br>increase the number of results your get. |                                          | <b>Search Terms</b> : Enter your search terms in the boxes. Use the drop down menu on the right to choose a specific type of |                                                  |
|----------------------------------------------------------------------------------------------------|------------------------------------------|----------------------------------------------------------------------------------------------------|--------------------------------------------------|
|                                                                                                    |                                          |                                                                                                    |                                                  |
| You are searching: 3 databa                                                                                                    | ses ( <u>See list</u>   <u>Change</u> ») | <u>0 Recent searches</u>   <u>(</u>                                                                                          | ) Selected items   🔮 My Research   Sign in       |
| Search   Advanced 🕶                                                                                                    | Publications                             |                                                                                                    | Preferences   🍓 English 🔻   Help 🥐               |
| ProQuest                                                                                                    |                                          |                                                                                                    |                                                  |
| Trocuest                                                                                                    |                                          |                                                                                                    |                                                  |
| Advanced Se                                                                                                    | arch                                     |                                                                                                    |                                                  |
| Figures & Tables   Look                                                                                                    | Up Citation   Command Line   Obituaries  |                                                                                                    |                                                  |
|                                                                                                    |                                          |                                                                                                    | Thesaurus   Field codes   Tips                   |
|                                                                                                    |                                          | in All fields + text                                                                                                    | ×                                                |
| AND 👻 (                                                                                                    | OR                                       | ) in All fields + text                                                                                                    | *                                                |
| AND 💌 (                                                                                                    | OR                                       | ) in All fields + text                                                                                                    | ♥                                                |
| Add a row   Remove a row     Search Clear form                                                                                      |                                          |                                                                                                    |                                                  |
| Search options                                                                                                    |                                          | ° Not all selected da                                                                                                    | atabases will return results for this field.     |
| Limit to:                                                                                                    | Full text Peer reviewed                  |                                                                                                    |                                                  |
| Determine                                                                                                    | All dates                                |                                                                                                    | Search subject areas                             |
| Date range:                                                                                                    | Air dates                                |                                                                                                    | Use search forms customized for<br>each subject. |
| Less options                                                                                                    |                                          |                                                                                                    | Social Work & Social                             |
| Source type.                                                                                                    | Select all                               |                                                                                                    | Sciences                                         |
|                                                                                                    | Books                                    |                                                                                                    | Education                                        |
|                                                                                                    | Conference Papers & Proceedings          | $\mathbf{X}$                                                                                                    | E                                                |
|                                                                                                    | Magazines                                | $\mathbf{X}$                                                                                                    |                                                  |
|                                                                                                    | Reports                                  |                                                                                                    |                                                  |
|                                                                                                    | Scholarly Journals                       |                                                                                                    |                                                  |
|                                                                                                    | Trade Journals                           |                                                                                                    | arrow your regulta to pass                       |
| Document type: <sup>®</sup>                                                                                                    |                                          |                                                                                                    | anow your results to peer                        |
|                                                                                                    |                                          | reviewed sources, by date of by                                                                                              |                                                  |
|                                                                                                    | Advertisement                            |                                                                                                    |                                                  |
|                                                                                                    | Article                                  |                                                                                                    |                                                  |

C:\Program Files\neevia.com\docConverterPro\temp\NVDC\5CB2258C-CC9E-4CE0-A7DC-68FEB7FA5B9F\searching ProQuest.doc

## Search Results

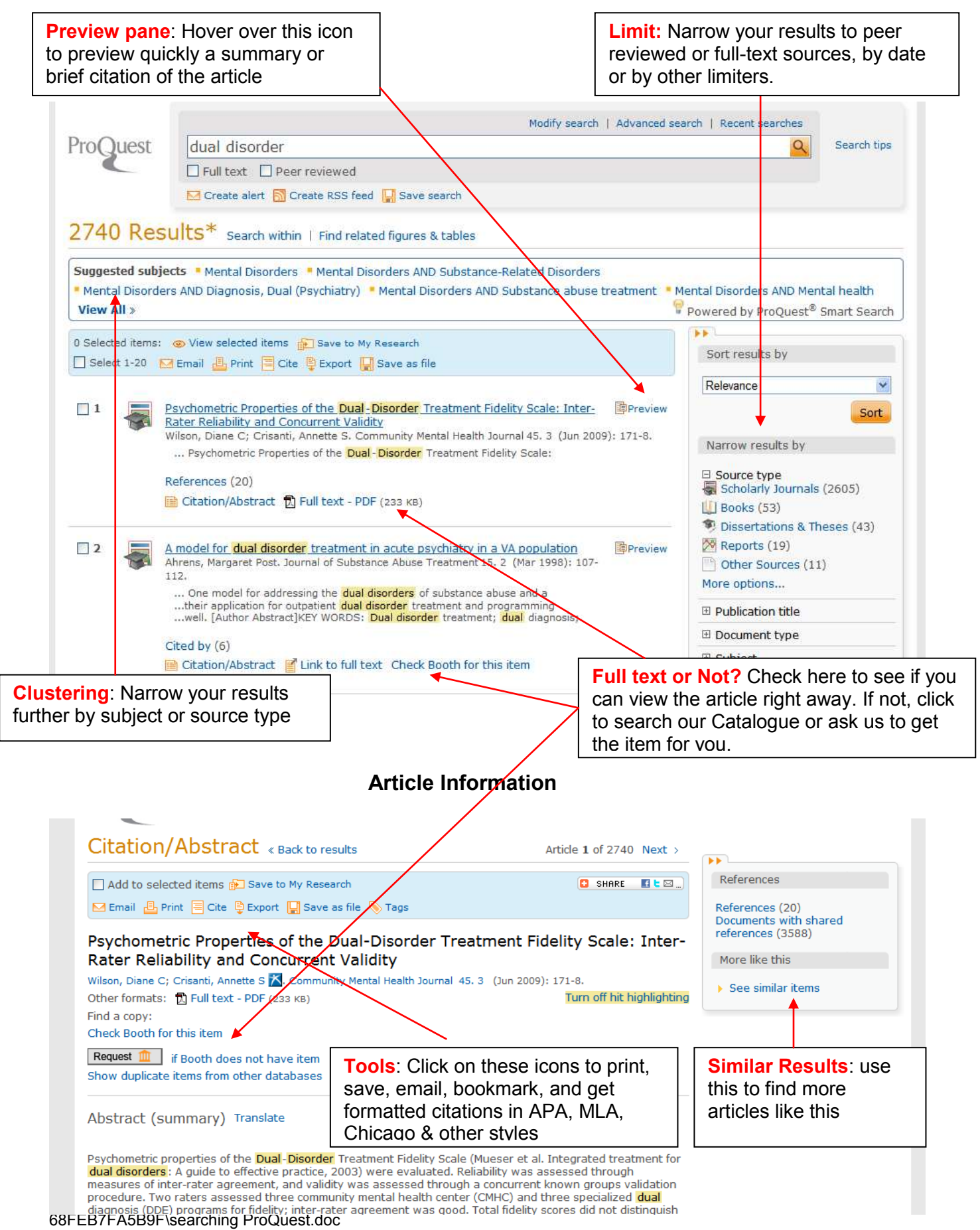